## Sisukord

| Maksegraafik                     | 3 |
|----------------------------------|---|
| Maksegraafiku loomine dokumendil | 3 |
| Maksegraafiku loomine            | 4 |
| Maksegraafiku loomine excelis    | 5 |
| Maksegraafiku näide              | 6 |

# Maksegraafik

Maksegraafiku funktsionaalsus võimaldab müügiarve, ostuarve, müügitellimuse või ostutellimuse siduda eeldatava laekumise- või tasumisegraafikuga.

### Maksegraafiku loomine dokumendil

Maksegraafiku saab luua <u>salvestatud</u> müügiarvele, ostuarvele, müügitellimusele või ostutellimusel, millel on tasumistingimus täidetud. Graafiku akna avamiseks tuleb klikata tasumistingimuse välja nimel (T-ting, Tas.ting):

| d >>: Ostua                | rve 100018 <sub>v2</sub> - Goo | ogle Chrome              |                             |                 |                 |                         |              |
|----------------------------|--------------------------------|--------------------------|-----------------------------|-----------------|-----------------|-------------------------|--------------|
| â login.dii                | recto.ee/ocra_di               | recto_jane/or_           | arve.asp?NUM                | BER=10          | 0018            |                         |              |
| Sule Uus<br>Krediteeri Seo | Koopia Salvesta                | Trüki 🚺 F<br>e KVO Sündr | AVA << >><br>nus Sissetulek |                 | Olek Kinnitatuo | 1                       |              |
| Number                     | 100018                         |                          |                             |                 |                 |                         |              |
| Hankija<br>Arve tasub      | 1004                           | Palm OU                  |                             |                 | KM              | reg nr                  | Han          |
| Arve tasus                 |                                |                          |                             |                 | TXW I           | eg iii                  | 0            |
| Arve                       | aeg 01 12 2020                 | Ка                       | sutaia RAILIT               |                 | Pangakood       | Üld                     | O Menetlus   |
| Tas. t                     | ting. 14                       | (                        | Dbjekt LADU                 |                 | Arveldusarve    | EE591591565             | 65           |
| Tas.                       | aeg 15.12.2020                 | Kred.                    | konto 212211                |                 | Viitenumber     |                         |              |
| Op.                        | aeg 01.12.2020                 | F                        | rojekt K203                 |                 | Inventar        |                         |              |
|                            |                                | Saa                      | tjariik EE (Eesti)          | ~               | Tehinguliik     |                         |              |
| Saa                        | adud 14.05.2021 11:38          | 8:58                     | Tüüp (vali tüüp)            | ~               | Staatus         | (vali staatus)          | ~            |
| Deklemetei                 |                                | Deki ee                  |                             |                 |                 |                         |              |
| Avaneb graaf               | fik, mille esimen              | e rida on täide          | tud arve (tellin            | nuse) <b>ta</b> | asuda sumi      | <b>ma</b> ja <b>mak</b> | setähtajaga: |
| <b>d</b> >>: M             | aksegraafik: 1                 | 00018 <sub>v2</sub> - G  | oogle Chr                   | _               |                 | $\times$                |              |
| A logi                     | n directo ee                   | ocra dire                | cto iane/v                  | ld ma           | ksegraa         | Θ                       |              |
| logi                       | n.unceto.ee                    | , ocra_une               | cto_june/yi                 |                 | iksegraa.       | ~                       |              |
|                            |                                |                          |                             |                 |                 |                         |              |
|                            | Sule Ku                        | stuta Salve              | sta Olek:                   | Vaata           |                 |                         |              |
|                            | RN Aeg                         | Protsent                 | Osamakse                    |                 | Põhjus          |                         |              |
|                            | 1 15.12.2020                   | 100                      | 12000.00                    |                 | ~               |                         |              |
|                            | 2                              |                          |                             |                 | ~               |                         |              |
|                            | 3                              |                          |                             |                 | ~               |                         |              |
|                            | 4                              |                          | L                           |                 | ~               |                         |              |
|                            | 5                              |                          | L                           |                 |                 |                         |              |
|                            | 0                              |                          | L                           |                 | v               | র                       |              |

Aeg- osamakse oodatav laekumise või tasumise aeg;
Protsent- osamakse proportsioon protsentides;
Osamakse- osamakse summa;

• tehes topeltkliki osamakse peal läheb osamakse boldi ning maksegraafikus arvestatakse summat, mitte protsenti. See on vajalik, kui on kokku lepitud igakuine tasumine nt. 1500.00 eurot, aga protsent ümardab maksegraafiku summad 1500.03.

Põhjus- osamakse põhjus. Võimaldab vajadusel osamakseid tähistada põhjuse tunnusega (põhjuskood). Ei ole kohustuslik. See tulp tekib siis, kui on põhjuskoodid on häälestatud. Põhjusekoodid loob Directo klient vastavalt oma vajadusele. Põhjuskoode saab häälestada Seadistused→ Süsteemi seadistused→ Maksegraafiku põhjuskoodid:

#### ÜLDISED SEADISTUSED

Maksegraafiku põhjuskoodid

,Leping,Kokkulepe,Tagatisraha,Puudused,Selgitamise

**Põhjuskoode** saab kasutada näiteks olukordades, kus arve või ostuarve laekub/tasutakse osade kaupa ning olulised osamaksed soovitakse esile tuua. Näiteks **tagatisraha kinnipidamine** ehituses või **sissemaks** järelmaksu müügil jne. Põhjuskoode saab kasutada ka ostuarvete tasumise organiseerimiseks selliselt, et makstakse ära ainult kindlale põhjusele vastavad või mittevastavad summad. Vt: Tasumisennustus

#### Maksegraafiku loomine

Dokumendi peal saab luua maksegraafiku vajutades Tas.t. Graafiku avanedes on sellel täidetud esimene rida arve (tellimuse) **tasuda summa** ja **maksetähtajaga**.

| d <<: Arve: 100018 $_{v2}$ - Google Chrome |                                                                        |            |              |             |  |   |      |  |  |  |
|--------------------------------------------|------------------------------------------------------------------------|------------|--------------|-------------|--|---|------|--|--|--|
| 🔒 login.directo.ee/oc d <<: Maks           | egi Qafik: 7 🗤 - Google Ch                                             | irome      |              | _           |  | × | to   |  |  |  |
| Sule Uus Kooj 🔒 login.c                    | login.directo.ee/ocra_directo_jane/yld_maksegraafik.asp?tyyp=mr&number |            |              |             |  |   |      |  |  |  |
| Laekumine KSO                              | Sule Kus                                                               | tuta Salve | esta Olek: V | aata        |  | Î |      |  |  |  |
| Arve 100018                                | 1 08.05.2021                                                           | 100        | 1200.00      | Ponjus<br>V |  |   |      |  |  |  |
| Klient 1001                                | 2                                                                      |            |              | ~           |  |   | elar |  |  |  |
| Tellija                                    | 3                                                                      |            |              | ~           |  |   |      |  |  |  |
|                                            | 4                                                                      |            |              | ~           |  |   | >    |  |  |  |
| Kuupäev 01.05<br>T-ting 7                  | 5                                                                      |            |              | ×           |  | - |      |  |  |  |
| 1anaeg 08.05.2021                          | Müügiagen                                                              | JANE       |              | Projekt     |  |   |      |  |  |  |

Järgnevatele ridadele tuleb sisestada graafiku osamaksed selliselt, et sisestatakse osamakse protsent kogusummast või osamakse summa. Iga uue rea sisestamisel lahutatakse selle rea osamakse ning protsent maha esimesest (algsest) reast. Kui sisestada reale **protsent**, siis arvutatakse automaatselt välja sellele vastav **osamakse** ning ka vastupidi. Graafiku salvestamisel kontrollib Directo, kas protsendid ja osamaksed annavad kokku terviku (100%) ning võib seejuures korrigeerida ridade osamaksete summasid või protsente. Kui soovitakse, et mingi sisestatud väärtus (% või summa) ei muutuks sellise ümberarvutuse käigus (näiteks on kliendi või hankijaga kokku lepitud kindlad summad sõltumata protsendi täpsusest), siis tuleb vastaval arvu väljas teha hiirega topeltklikk. Selle tulemusena muutub väljal olev summa või % rasvasesse kirja ning salvestamisel see ei muutu. Salvestamisel järjestatakse graafik tähtaegade järgi.

| d >>: Maksegraafik: 10                          | 0018 <sub>v2</sub> - Go | ogle C   | - 🗆        | $\times$ |  |  |  |  |  |  |
|-------------------------------------------------|-------------------------|----------|------------|----------|--|--|--|--|--|--|
| login.directo.ee/ocra_directo_jane/yld_maksegra |                         |          |            |          |  |  |  |  |  |  |
| Sule Kustuta Salvesta Olek: Muudetud            |                         |          |            |          |  |  |  |  |  |  |
| RN Aeg                                          | Protsent                | Osamakse | Põhjus     |          |  |  |  |  |  |  |
| 1 15.12.2020                                    | 98                      | 11760.00 | ~          |          |  |  |  |  |  |  |
| 2 15.12.2022                                    | 2                       | 240 Taga | atisraha 🗸 |          |  |  |  |  |  |  |
| 3                                               |                         |          | ~          |          |  |  |  |  |  |  |

- Maksegraafikut saab muuta ka kinnitatud dokumendil;
- Maksegraafiku ridu saab kasutada arve trükivormil (tükkida muuhulgas arvele ka maksegraafik).

## ļ

- Maksegraafiku kasutamine ei avalda mõju dokumendi finantskandele;
- Aruannetes Müügireskontro ja Ostureskontro kajastuvad arvete summad arvel oleva tasumistähtaja alusel (mitte graafiku tähtaegade järgi). Graafiku tähtaegade alusel saab arveid vaadelda aruannetes Laekumata arved ja Tasumisennustus Vt: Tasumisennustus. Vt:Laekumata arved ja Tasumisennustus.
- Arvet või ostuarvet ei saa märkida laekunuks või tasuda valitud graafiku osamaksete kaupa. Kui arve laekub või tasutakse osaliselt, siis Directo märgib graafiku summad laekunuks/tasutuks ajalises järjekorras alates varasemast.

#### Maksegraafiku loomine excelis

Kui arvel/ostuarvel on kokku lepitud pikem maksegraafik, siis saab maksegraafiku koostada ka excelis ja kopeerida see Directosse.

- ALT+C abil saab kopeerida Directost excelisse olemasolevad read maksegraafikus. Excelis saab muuta graafikut selliseks nagu vaja ja CTRL+ALT+V abil tagasi Directosse maksegraafik üle salvestada.
- 2. Nutikas on koostada abifail, mille pealt saab alati andmed maksegraafikusse kopeerida.

| Aeg        | Protsent   | Osamakse               | Põhjus |                           |
|------------|------------|------------------------|--------|---------------------------|
| 22.05.2021 | 25         | 75                     | LEPING | CTRL+ALT+V abil kopeeri   |
| 22.06.2021 | 25         | 75                     | LEPING | maksegraafiku esimese rea |
| 22.07.2021 | 25         | 75                     | LEPING | esimesse lantrisse        |
| 22.08.2021 | 25         | 75                     | LEPING |                           |
|            | 100        | 300                    |        |                           |
|            |            |                        |        |                           |
| Maksegra   | aafiku sur | nma <mark>kokku</mark> | 300    |                           |
|            | Mi         | tu perioodi            | 4      |                           |
|            | Ühe perio  | odi makse              | 75     |                           |

Kui maksegraafiku järgi tasumine on kokku lepitud osamaksetena summade järgi, on maksegraafikus võimalik täita ka ainult summad. Sellisel juhul saab vältida % ümardustest tekkivaid sente osamaksete summades.

|   | Α | В | С | D | E          | F        | G        | H         |
|---|---|---|---|---|------------|----------|----------|-----------|
| 1 |   |   |   |   |            |          |          |           |
| 2 |   |   |   |   |            |          |          |           |
| 3 |   |   |   |   |            |          |          |           |
| 4 |   |   |   |   | Aeg        | Protsent | Osamakse | Põhjus    |
| 5 |   |   |   |   | 22.05.2021 |          | 100      | Leping    |
| 6 |   |   |   |   | 22.06.2021 |          | 100      | Leping    |
| 7 |   |   |   |   | 22.07.2021 |          | 100      | Kokkulepe |
| 8 |   |   |   |   | 22.08.2021 |          | 900      | Puudused  |
| • |   |   |   |   |            |          |          |           |

Graafikut importides ei pea enam olema täidetud nii protsendi kui summa veerud.

Excelist kopeerides võta blokki ka päis, andmed kopeeruvad alates teisest reast

### Maksegraafiku näide

Näitena maksegraafiku koostamisel summade ümardamine.

2025/06/07 13:25

| Müüg                      | ireskontro arua                     | anne                          |                       |            |                |                  |             |                                                    |            |             |                          |          |                |   |
|---------------------------|-------------------------------------|-------------------------------|-----------------------|------------|----------------|------------------|-------------|----------------------------------------------------|------------|-------------|--------------------------|----------|----------------|---|
| Klient                    |                                     | Müüia kliendikaardil 🗙        |                       | Klace      |                | V konto          |             | (Kliopdi ligguäli)                                 | -          | 2 B)        | <b>B</b>                 |          |                |   |
| Traierit                  | A == 24.02.2020                     |                               |                       | EM leads   |                | Charten (121)    |             | (Kliendi lisaväli)                                 | ~          |             |                          |          |                |   |
|                           | Aeg 51.05.2020                      | Upper at 0                    | u O niteurle          | EIVI KOHIO |                | Stadius (KOIK)   |             | (Kliendi lisaväli)                                 |            |             |                          |          |                |   |
| 3                         |                                     | Jaga 👻 U                      | x 0 paevaks           |            |                | Tuup (KOIK)      |             |                                                    | -          |             |                          |          |                |   |
|                           |                                     | uja) V (kon                   | nmentaar) V           | _          | _              | valuuta          |             |                                                    |            |             |                          |          |                |   |
|                           | ainult ettemaksu                    | arveid 🔲 ainult ületahtaj     | a 🗌 Kande aja järgi   | U Valuuta: | s 🗌 Klier      | ndiandmed 🗌 Arve | projekt     | Tellija 🛄 Näita nimi lähe                          | etusel     |             |                          |          |                |   |
| к                         | lokku 🗸                             | Sorteeritud                   | Klient 🗸 Arve nr 🗸    |            |                |                  | Veil Trük   | i .                                                | ARUAN      | NE          |                          |          |                |   |
| Klient 100                | 11 Ploom                            |                               |                       |            |                |                  |             |                                                    |            |             |                          |          |                |   |
| Arve nr                   | Arve aeg                            | Tähtaeg                       | Tingimus              | Tasuda     | Päevi          |                  |             |                                                    |            |             |                          |          | D. N. L .      |   |
| 100001                    | 01.01.2020                          | 15.01.2020                    | 14                    | 1 200,00   | -76 <u>Mal</u> | kseoraafik       |             |                                                    |            | Aeg         | Protsent                 | Osamaks  | e Ponjus       | _ |
| 100002                    | 01.02.2020                          | 15.02.2020                    | 14                    | 1 200,00   | -45            | Aeg I            | Protsent Os | amakse Saldo Põhj                                  | us         | 15.01.202   | 0                        | 100,0    | 0 Maksegraafik |   |
| 100023                    | 01.01.2020                          | 15.01.2020                    | 14                    | 1 200,00   | -76            | 15.01.2020       | 8.3333      | 100.00 100.00 Maksegraa<br>200.00 200.00 Maksegraa | tik        | 15.03.202   | 0                        | 200,0    | 0 Maksegraafik |   |
| Kliendi sa<br>Millest üle | aldo<br>etähtaia                    |                               |                       | 4 800,00   |                | 15.04.2020       | 25          | 300.00 300.00 Maksegraa                            | fik 🔶      | 15.04.202   | 0                        | 300.0    | 0 Maksegraafik |   |
|                           |                                     |                               |                       |            |                | 15.06.2020       | 25          | 300.00 300.00 Maksegraa<br>300.00 300.00 Maksegraa | tik        | 15.05.202   | 0                        | 300.0    | 0 Maksegraafik |   |
|                           | Kokku laekumata<br>Kokku ettemaksud |                               |                       | 4 800,00   |                |                  |             |                                                    |            | 15 06 202   | 0                        | 300.0    | 0 Maksegraafik |   |
|                           | Kokku saldo                         |                               |                       | 4 800,00   |                |                  |             |                                                    |            | 101001202   | <u> </u>                 | 00070    |                |   |
|                           | Kokku ületähtaja saldo              |                               |                       | 4 800,00   | Maks           | segraafikul      | on tä       | idetud või exe                                     | celist kop | peeritud ai | nult o <mark>sa</mark> n | naksed   |                |   |
| Klient                    | v (1001 N                           | nne<br>Nüüja kliendikaardil 🗸 |                       | Klass      |                | V konto          |             | (Kliendi lisaväli)                                 | 2          | 2 🕙         | •                        |          |                |   |
|                           | Aeg 31.03.2020                      | Objekt                        |                       | EM konto   |                | Staatus (kõik)   | ~           | (Kliendi lisaväli) V                               | <u></u>    |             |                          |          |                |   |
| Se                        | eria                                | Jaga 🗸 0                      | x 0 päevaks           |            |                | Tüüp (kõik)      | ~           | (Kliendi lisaväli)                                 | ·          |             |                          |          |                |   |
| N                         | läita (lisavälja) 🗸 (müü            | ija) 🗸 (kom                   | mentaar) 🗸            |            |                | Valuuta          |             |                                                    |            |             |                          |          |                |   |
|                           | ainult ettemaksua                   | arveid 🗌 ainult ületahtaja    | 🛛 🗌 Kande aja järgi 🔇 | Valuutas   | Klien          | diandmed 🗌 Arve  | projekt 🗌   | Tellija 🔲 Näita nimi lähel                         | tusel      |             |                          |          |                |   |
| K                         | okku 🗸                              | Sorteeritud K                 | Gient 🗸 Arve nr 🗸     |            |                | N                | leil Trüki  |                                                    | ARUANN     | IE          |                          |          |                |   |
| Klient 100                | 1 Ploom                             |                               |                       |            |                |                  |             |                                                    |            |             |                          |          |                |   |
| Arve nr                   | Arve aeg                            | Tähtaeg                       | Tingimus              | Tasuda     | Päevi          |                  |             |                                                    |            | Aeg         | Protsent                 | Osamakse | Põhius         |   |
| 100001                    | 01.01.2020                          | 15.01.2020                    | 14                    | 1 200,00   | -76 Mak        | (segraafik       |             |                                                    |            | 15 01 2020  | 0 22                     | 100.00   | Maksograafik   |   |
| 100002                    | 01.02.2020                          | 15.02.2020                    | 14                    | 1 200,00   | -45            | Aeg              | Protsent Os | amakse Saldo Põhj                                  | jus        | 13.01.2020  | 0,55                     | 100,00   | Waksegraank    |   |
| 100023                    | 01.01.2020                          | 15.01.2020                    | 14                    | 1 200,00   | -76            | 15.01.2020       | 8.33        | 99.96 99.96 Maksegraa                              | afik       | 15.03.2020  | 16,67                    | 200,00   | Maksegraafik   |   |
| Kliendi sa                | ldo                                 |                               |                       | 4 800,00   |                | 15.03.2020       | 16.67       | 200.04 200.04 Maksegraa<br>300.00 300.00 Maksegraa | afik       | 15.04.2020  | 25,00                    | 300,00   | Maksegraafik   |   |
| willest the               | tantaja                             |                               |                       | 4 000,00   |                | 15.05.2020       | 25          | 300.00 300.00 Maksegraa                            | afik       | 15.05.2020  | 25,00                    | 300,00   | Maksegraafik   |   |
|                           | Kokku laekumata                     |                               |                       | 4 800,00   |                | 15.06.2020       | 25          | 500.00 500.00 Waksegraa                            |            | 15.06.2020  | 25,00                    | 300,00   | Maksegraafik   |   |
|                           | Kokku saldo                         |                               |                       | 4 800,00   |                |                  |             |                                                    |            |             |                          |          |                | 1 |
|                           | Kokku ületähtaja saldo              |                               |                       | 4 800,00   | Mak            | readraafiku      | l on t      | äidatud või av                                     | realist    |             |                          |          |                |   |
|                           |                                     |                               |                       |            | widk           | segraaliki       | ii on t     | aluetuu vol ex                                     | censt      |             |                          |          |                |   |
|                           |                                     |                               |                       |            | коре           | eritud nii       | protse      | nala kul osan                                      | aksed      |             |                          |          |                |   |

From: https://wiki.directo.ee/ - Directo Help

Permanent link: https://wiki.directo.ee/et/yld\_maksegraafik?rev=1626090798

Last update: 2021/07/12 14:53